# CeAttend Global

## Thanks for being a speaker with us!

### Below are instructions for your recording

#### **COMPUTER SETTINGS**

- A built-in or external webcam and microphone will be adequate. Mobile phones and tablets are not recommended.
- Open your **PowerPoint** presentation and close all other applications on your computer. .
- Disable all pop-up notifications on your computer (and phone) that could cause a distraction including email.

#### **LIGHTING**

- Make sure there is **plenty of light** in the room, and the light is facing you. Don't use any lighting behind or below you to avoid shadows in the face.
- If the light is not even on your face, try adding secondary lighting to achieve even lighting across your face.
- Avoid being in direct sunlight through windows.

#### <u>AUDIO</u>

• Make sure you speak clearly and turn off anything that makes loud noises in the room.

#### **RECORDING YOUR PRESENTATION**

- Set up your webcam at **eye-height.** Make sure your face is centered and some of your shoulders are showing. Look at the camera while you're talking and not the screen.
- Avoid using language that references time, like good morning or good afternoon.
- Be mindful of the background. Try to sit in front of a nice-looking background without clutter, distractions, or embarrassing items. Avoid sitting in front of logos/branding.
- With your PowerPoint presentation open, select "Slide Show" or "Recording" from the top menu bar, then select "Record Slide Show"
- If you have notes in your presentation, you can choose to view them on-screen as you are recording. Your notes will not appear on the recording.
- You will have **annotation** tools available to you to emphasize key points in your presentation. These tools include a laser pointer and a highlighter. These tools are found at the bottom of your screen when in record mode.
- You will see your webcam in the corner of your slides. When you press the "**Record**" button, a 3 second countdown will commence, leading to the beginning of the recoding.
- When you are finished, select "File" from the top menu bar, then "Save As". Under the dialog box for your file name, change the drop-down selection from "PowerPoint Presentation (\*pptx)" to "MPEG-4 Video (\*.mp4). When you click "Save" an mp4 video of your presentation will be save in the file location you designate under the "More Options" link.
- You can re-record as many takes as you wish! If you are starting from the beginning, make sure you select the drop-down arrow next to "Record Slide Show", then select "Clear". Clear all timings and narrations on all slides before you start again!